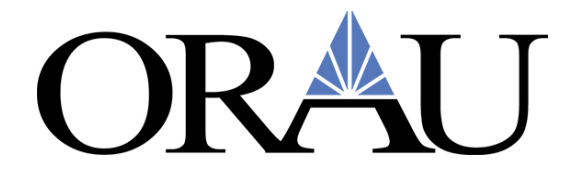

### **Concur Job Aid for Travel Estimates**

<u>Please use Concur's Travel module to get estimates for trip costs to use for your Travel</u> <u>Request. Once your trip is fully approved, please return to your approved Request to</u> <u>complete travel booking.</u>

To get to the Concur Travel module, log into <u>Zintellect</u>, select *View Travel* on your participant dashboard, then select *Go to Concur*.

| # Dashboard | Opportunity Catalog                                         | ⑦ About •                |                                    | () Help | Welcome 🗸 🗸   |
|-------------|-------------------------------------------------------------|--------------------------|------------------------------------|---------|---------------|
| My Offers   | My Favorites                                                |                          | Click here to<br>access the Travel |         | ★ View Travel |
| Advanced    | Bearings for Oil-Fre                                        | e Compact Turbomachinery | access Concur                      |         | ORAU          |
| Offer Accep | ted<br>11/2/2020 - 11/1/2021<br>Ant Letter 2 Download Terms | of Aot                   |                                    |         | ~             |
| 입 Complet   | e Documents                                                 |                          |                                    |         |               |

| Participant Travel                             |                       |                        |                              | Concur Login ID: 000 z@orau.trav                   | vel<br>Z |
|------------------------------------------------|-----------------------|------------------------|------------------------------|----------------------------------------------------|----------|
| Request Report Expense Report<br>Enter Keyword |                       |                        | Click H<br>more inf<br>about | here for<br>formation<br>this trip Previous 1 Next | t        |
| Report Name 🔶                                  | Start Date 🔷          | End Date 🔶             | Approved Expense             | Approved Status                                    | Þ        |
| Dallas, TX 1/25-28/21                          | 1/25/2021 12:00:00 AM | 1/28/2021 12:00:00 AM  | \$1509.00                    | Approved                                           |          |
| Testing for                                    | 11/7/2021 12:00:00 AM | 11/13/2021 12:00:00 AM | \$1972.00                    | Not Submitted                                      |          |
| Washington DC 1/17/21-1/21/21                  | 1/17/2021 12:00:00 AM | 1/21/2021 12:00:00 AM  | \$2885.40                    | Approved                                           |          |
| 10 • 1 to 3 of 3                               |                       |                        |                              | Previous 1 Next                                    | t        |
|                                                |                       |                        |                              |                                                    | <u>ک</u> |

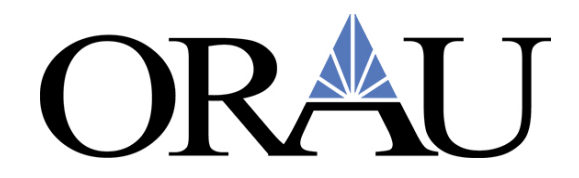

You will automatically be taken to Concur's homepage.

### Click on the <u>**Travel**</u> tab.

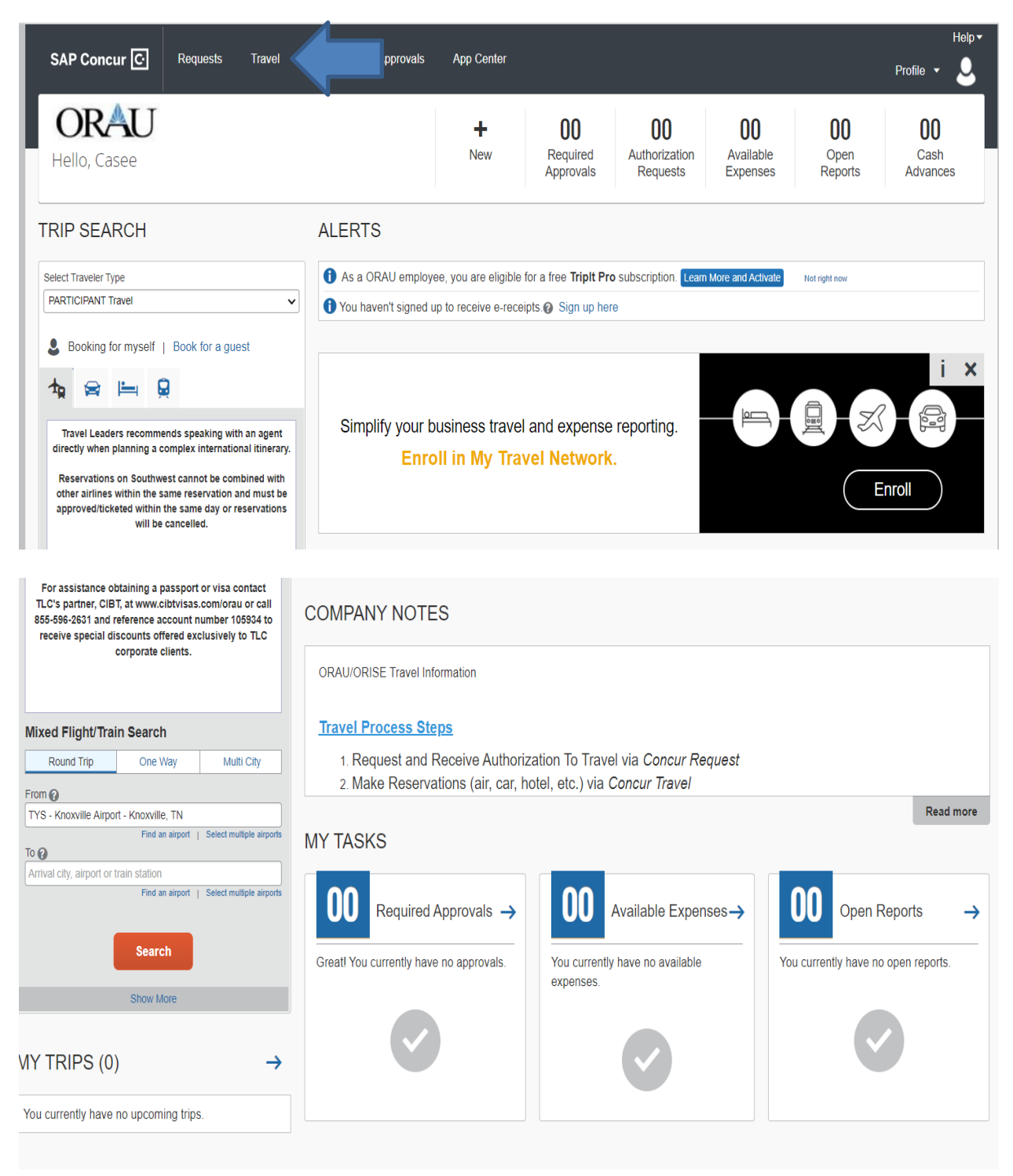

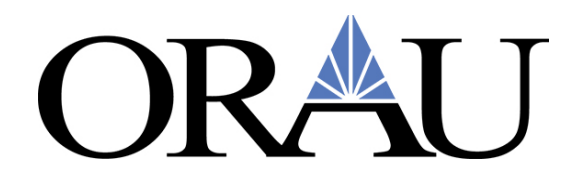

Once you have selected the **Travel** tab, this page will appear:

| SAP Concur C Requests Travel                                                                                                    | Expense Approvals App Center                                                                                                    | Profile 👻   |
|----------------------------------------------------------------------------------------------------|----------------------------------------------------------------------------------------------------|-------------|
| Travel Arrangers Trip Library Templates                                                                                                    | Tools                                                                                                    |             |
| i ×                                                                                                    | Travel Alerts                                                                                                    |             |
| Simplify your business travel and                                                                                                    | As a ORAU employee, you are eligible for a free TripIt Pro subscription. Learn More and Activate     Not right now                                                                                                    |             |
| expense reporting.<br>Enroll in My Travel Network.                                                                                                    | You haven't signed up to receive e-receipts @ Sign up here                                                                                                    |             |
|                                                                                                    | Company Notes Upcoming Trips Awaiting Approval Remove Trips                                                                                                    |             |
|                                                                                                    | Welcome ORAU Travelers and Travel Arrangers to Concur Travel                                                                                                    |             |
|                                                                                                    | Please complete your Travel Profile before making travel reservations online or with                                                                                                    | an agent    |
| Booking for myself   Book for a guest                                                                                                    | For Concur Travel Technical and Navigational booking Assistance and Travel Profile Question<br>Please email: concur@tmptravel.com                                                                                              | ns:         |
| X9 😖 🛏 9                                                                                                    | For Full Service Reservations, Assistance and                                                                                                    |             |
|                                                                                                    | Changes with all ticketed Reservations:                                                                                                    |             |
| Travel Leaders recommends speaking with an agent                                                                                                    | Contact the Travel Leaders Corporate Agent team                                                                                                    |             |
| Reservations on Southwest cannot be combined with                                                                                                    | Business Hours: Monday - Friday 8:00AM - 6:00PM ET                                                                                                    |             |
| other airlines within the same reservation and must be<br>approved/ticketed within the same day or reservations                                                      | Telephone: 888-403-1983 - Local: 919-786-0885                                                                                                    |             |
| will be cancelled.                                                                                                    | Email: orau@ticorporate.com                                                                                                    |             |
| For assistance obtaining a passport or visa contact<br>TLC's partner, CIBT, at www.cibtvisas.com/orau or call<br>855-596-2631 and reference account number 105934 to | After nours chergency service is available using the telephone number above.                                                                                                    |             |
| receive special discounts offered exclusively to TLC<br>corporate clients.                                                                                           | Need Passport or Visa Assistance?                                                                                                    |             |
|                                                                                                    | For assistance obtaining a passport or visa contact TLC's partner, CIBT, at www.cibtvisas.com/orau or call 855-5<br>reference account number 105934 to receive special discounts offered exclusively to TLC corporate clients. | 96-2631 and |
|                                                                                                    |                                                                                                    |             |

If you are interested in signing up for **Tripit Pro** or **e-receipts** sign up under **Travel Alerts**.

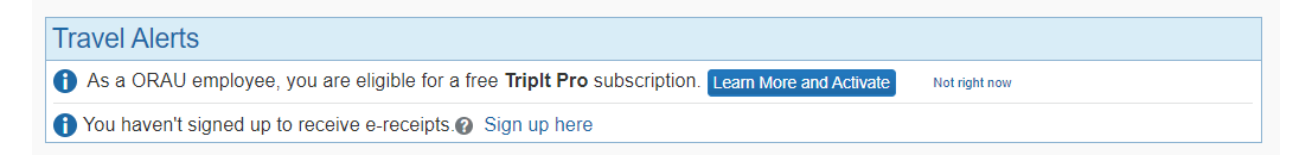

Next, select your traveler type. You will select Participant Travel

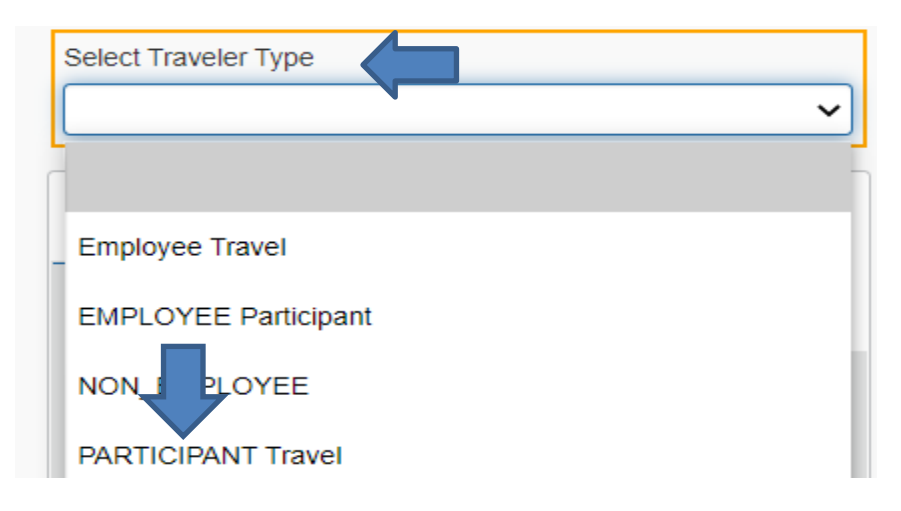

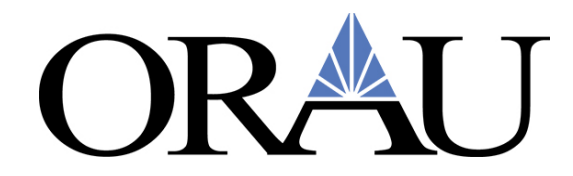

To look up airfare, rental car or lodging estimates, click on either the plane, car, or bed icon on the left of the screen.

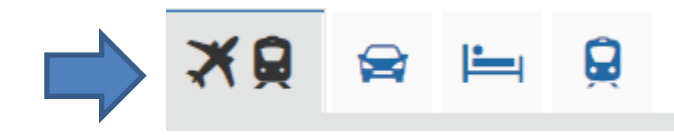

For **Airfare** estimates, follow these steps:

- 1. Choose the airfare icon
- 2. Select Round Trip, One Way or Multi City
- 3. Enter the From location and To location
- 4. Enter Depart and Return information
- 5. Click Search

| Round Trip           | One             | e Way      | 1      | Multi C  | ity        |
|----------------------|-----------------|------------|--------|----------|------------|
| From 🕜               |                 |            |        |          |            |
| TYS - Knoxville A    | Airport - Knox  | wille, TN  |        |          |            |
|                      | Find a          | an airport | Select | multiple | e airports |
| То 🕜                 |                 |            |        |          |            |
| Arrival city, airpor | rt or train sta | tion       |        |          |            |
|                      | Find a          | an airport | Select | multiple | e airports |
| Depart 🕜             |                 |            |        |          |            |
|                      | depart 🗸        | 10:00 am   |        | ± 4      | <b>~</b>   |
|                      |                 |            |        |          | ~          |
| Return 🕜             |                 |            |        |          |            |
|                      | depart 🗸        | 05:00 pm   | ~      | ± 4      | ~          |
|                      |                 |            |        |          | ~          |
| Pick-up/Drop-o       | off car at airp | ort        |        |          |            |
| Automatically        | reserve this o  | car        |        |          |            |
| Find a Hotel         |                 |            |        |          |            |
|                      |                 |            |        |          |            |
| Specify a carri      | er 📀            |            |        |          |            |
| Refundable or        | nly air fares   |            |        |          |            |
|                      |                 |            |        |          |            |
|                      |                 |            |        |          |            |
|                      | Sea             | rch        |        |          |            |
|                      |                 |            |        |          |            |
|                      |                 |            |        |          |            |

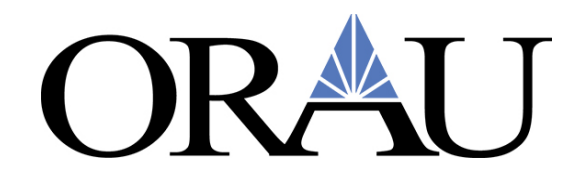

### Once you click Search this page will appear:

| Select Flights or Trains       Hild matrix       Print / Email       Image: Select a CarRemove       Image: Select a CarRemove                                                                                                    | Trip Summary                                                                                                    | MON, MAY 1                                                           | / - FRI, MAY 21                                                                                                    |                                                                                                    |                                      |                                                                                                    |
|----------------------------------------------------------------------------------------------------|----------------------------------------------------------------------------------------------------|----------------------------------------------------------------------|----------------------------------------------------------------------------------------------------|----------------------------------------------------------------------------------------------------|--------------------------------------|----------------------------------------------------------------------------------------------------|
| Based Trip       Norstop       All and Trip       Deta       Deta       Deta         Depart: Mon, 05/17/2021       Norstop       213.04       Deta       Deta       Deta         Select a CarRemove       Norstop       213.04       Deta       Deta       Deta         Pick-up: Mon, 05/17/2021       Norstop       213.04       Deta       Deta       Deta         Select a HotelRemove       Norstop       220.24       309.04       Deta       Deta         Norstop       200.04       3 results                                                                                                    | Select Flights or Trains                                                                                                    | Hide matrix Print /                                                  | / Email                                                                                                    |                                                                                                    |                                      |                                                                                                    |
| Depart Mon, 06/17/2021       Antimes         Return: Fri, 05/21/2021       Mon Preferred         Select a CarRemove       213.04         Pick-up: Mon, 06/17/2021       1 stop         Dip-off: Fri, 05/21/2021       1 stop         Select a Hotel Remove       220.34         Nynts 4       3 results         Check-up: Mon, 06/17/2021       Shop by Schedule         Nynts 4       3 results         Check-up: Mon, 06/17/2021       Use the matrix above to specify airline or number of stops requested. Your search can be modified by PRICE for round trip fare options         Office Aritimes       06/20 a TYS → 07;18a ORD Nonstop       1h 58m         Most Preferred Airline for ORAU   Least Cost Logical Fare       Brow at details ~         American       06:20a TYS → 07;18a ORD Nonstop       1h 42m         American       06:20a TYS → 07;18a ORD Nonstop       1h 42m         American       06:20a TYS → 04:07p ORD + 11:42p TYS       Nonstop         American       06:20a TYS → 04:07p ORD + 1stop CLT       Th 02m         American       06:20a TYS → 07:18a ORD Nonstop       1h 42m         American       06:20a TYS → 07:18a ORD Nonstop       1h 42m         American       06:20a TYS → 07:18a ORD Nonstop       1h 42m         American       06:20a TYS → 07:18a ORD Nonstop <th>Round Trip<br/>TYS - ORD</th> <th>All</th> <th>American</th> <th><b>A</b><br/>Delta</th> <th></th> <th>United</th>                                                                                                    | Round Trip<br>TYS - ORD                                                                                                    | All                                                                  | American                                                                                                    | <b>A</b><br>Delta                                                                                                    |                                      | United                                                                                                    |
| Select a CarRemove       Pickup: Mon, 69/17/2021       213.04                                                                                                    | Depart: Mon, 05/17/2021<br>Return: Fri, 05/21/2021                                                                                                    | 54 results                                                           | Most Preferred                                                                                                    | Most Preferred                                                                                                    |                                      |                                                                                                    |
| Pick-up: Mon, 65/17/2021<br>Drop-off: Fri, 05/21/2021<br>Select a Hotel <sup>Remove</sup><br>Nights 4<br>Cheak-kit: Mon, 05/17/2021<br>Check-kit: Mon, 05/17/2021<br>Check-kut: Fri, 05/21/2021<br>Pitterize 1119<br>Fight Number Search Q Sorted By: Preference V Displaying: 5d out of 5d results<br>Previous 12 3 4 56 Next   All<br>Previous 12 3 4 56 Next   All<br>Previous 12 | Select a Car <sup>Remove</sup>                                                                                                    | Nonstop<br>10 results                                                | 213.04<br>2 results                                                                                                    | _                                                                                                    |                                      | 213.04<br>8 results                                                                                                    |
| Select a Hotel Remove       Not Pares       Shop by Sares       Shop by Schedule         National Attinues of the control of the second attinue of the second attinue of the second                                                                                                    | Pick-up: Mon, 05/17/2021<br>Drop-off: Fri, 05/21/2021                                                                                                    | 1 stop<br>44 results                                                 | 220.34<br>41 results                                                                                                    | 309.04<br>3 results                                                                                                    |                                      | _                                                                                                    |
| Signet a Hotel       Ship by Pares       Ship by Schedue         Nights: 4<br>Cheage, IL<br>Check-out: Fri, 05/21/2021       Use the matrix above to specify airline or number of stops requested. Your search can be modified by PRICE for round trip fare options<br>or by SCHEDULE for a list of all available flights.         Image Search       Image Search       Image Search       Image Search         Image Search       Image Search       Image Search       Image Search         Image Search       Image Search       Image Search       Image Search         Image Search       Image Search       Image Search       Image Search         Image Search       Image Search       Image Search       Image Search         Image Search       Image Search       Image Search       Image Search         Image Search       Image Search       Image Search       Image Search         Image Search       Image Search       Image Search       Image Search         Image Search       Image Search       Image Search       Image Search         Image Search       Image Search       Image Search       Image Search         Image Search       Image Search       Image Search       Image Search       Image Search         Image Search       Image Search       Image Search       Image Search       Image Search       Image Search<                                                                                                    | Remove                                                                                                    | Char by Farra                                                        | Char by Cabadala                                                                                                    |                                                                                                    |                                      |                                                                                                    |
| Princips       Flight Number Search       Q Sorted By: Preference       Displaying: 54 out of 54 results. Previous 1 2 3 4 56 Noxt   All         ange Search       Image Search       Image Search <t< th=""><th>Chicago, IL<br/>Check-in: Mon, 05/17/2021<br/>Check-out: Fri, 05/21/2021</th><th>Use the matrix ab<br/>or by SCHEDULE</th><th>oove to specify airline or number of sto<br/>for a list of all available flights.</th><th>ps requested. Your search can be m</th><th>odified by PRICE</th><th>for round trip fare options</th></t<>                                                                                                    | Chicago, IL<br>Check-in: Mon, 05/17/2021<br>Check-out: Fri, 05/21/2021                                                                                                    | Use the matrix ab<br>or by SCHEDULE                                  | oove to specify airline or number of sto<br>for a list of all available flights.                                                                                                    | ps requested. Your search can be m                                                                                                    | odified by PRICE                     | for round trip fare options                                                                                                    |
| nge Search       →         art - Mon, May 17       →         Depart 06:00 A - 01:15 P       →         Arrive 06:52 A - 07:50 P       →         arrive 06:52 A - 07:50 P       →         Most Preferred Airlines 125 / 0007 operated by PIEDMONT AIRLINES AS       →         Most Preferred Airlines 125 / 0007 operated by PIEDMONT AIRLINES AS       →         Most Preferred Airlines 125 / 0007 operated by PIEDMONT AIRLINES AS       →         Most Preferred Airlines 125 / 0007 operated by PIEDMONT AIRLINES AS       →         Most Preferred Airlines 125 / 0007 operated by PIEDMONT AIRLINES AS       →         Most Preferred Airlines 125 / 0007 operated by PIEDMONT AIRLINES AS       →         Most Preferred Airlines 125 / 0007 operated by PIEDMONT AIRLINES AS       →         Most Preferred Airlines 126 / 0007 operated by PIEDMONT AIRLINES AS AMERICAN EACLE       →         Arrive 0450 P - 1142 P       →       →         e       →       →       →         Arrive 0450 P - 1142 P       ●       →       →         Price \$213.04 - \$382.38       →       →       →         Price \$213.04 - \$382.38       ●       ●       ●         American Airlines 0007 operated by PIEDMONT AIRLINES AS AMERICAN EACLE       →       >         American Airlines 0007 operated by PIEDMONT A                                                                                                    |                                                                                                    |                                                                      |                                                                                                    |                                                                                                    |                                      | _                                                                                                    |
| Depart 06:00 A - 01:15 P       O9:00p ORD → 11:42p TYS Nonstop       1h 42m       View Fares         Armee 06:52 A - 07:50 P <sup>1</sup> American Arlines 6125 / 8087 operated by PIEDMONT AIRLINES AS       1h 42m       View Fares         urn - Fri, May 21       1       10:05a TYS → 04:07p ORD 1 stop CLT       7h 02m       \$220.34         Depart 01:15 P - 00:00 P       Arrive 04:50 P - 11:42 P       10:05a TYS → 04:07p ORD 1 stop CLT       7h 02m       \$220.34         View Fares       09:00p ORD → 11:42 p TYS       Nonstop       1h 42m       View Fares         arrive 04:50 P - 11:42 P       10:05a TYS → 04:07p ORD 1 stop CLT       7h 02m       \$220.34         View Fares       10:05a TYS → 04:07p ORD 1 stop CLT       7h 02m       \$220.34         View Fares       10:05a TYS → 07:18a ORD Nonstop       1h 42m       View Fares         * American Aritines 0007 operated by PIEDMONT AIRLINES AS AMERICAN EAGLE       Show ail details ∨         Price \$21:304 - \$382.38       Most Preferred Airline for ORAU       Show ail details ∨         Price \$21:304 - \$382.38       06:20a TYS → 07:18a ORD Nonstop       1h 58m       \$221.84         View Fares       06:20a TYS → 07:18a ORD Nonstop       1h 58m       \$221.84         View Fares       13:45p ORD → 111:15p TYS 1 stop PH 16 M 30m       View Fares         * American plays Bettings <td>ниание тор</td> <td>Flight Number S</td> <td>Search Q Sorted By: Prefere</td> <td>nce ~</td> <td></td> <td>Displaying: 54 out of 54 results.<br/>Previous 1 2 3 4 5 6 Next   All</td>                                                                                                    | ниание тор                                                                                                    | Flight Number S                                                      | Search Q Sorted By: Prefere                                                                                                    | nce ~                                                                                                    |                                      | Displaying: 54 out of 54 results.<br>Previous 1 2 3 4 5 6 Next   All                                                                                                 |
| Arrive 06:52 A - 07:59 P       Most Preferred Airline for ORAU / Least Cost Logical Fare       Show all details          um - Fri, May 21       Image: Control on P       Image: Control on P       Image: Contron P       Image: Control on P       I                                                                                                    | Pinalize inp<br>nge Search                                                                                                    | Flight Number S                                                      | ican 06:20a TYS → 07:1                                                                                                    | nce ~<br>8a ORD Nonstop                                                                                                    | 1h 58m                               | Displaying: 54 out of 54 results.<br>Previous 1 2 3 4 5 6 Next   All<br>\$213.04                                                                                     |
| um - Fri, May 21       10:05a TYS → 04:07p ORD 1 stop CLT 7h 02m       \$220.34         Depart 01:15 P - 09:00 P       American Alinines <sup>1,2</sup> 10:05a TYS → 04:07p ORD 1 stop CLT 7h 02m       \$220.34         Arrive 04:50 P - 11:42 P       Price 4:50 P - 11:42 P       Nonstop       1h 42m       Yew Fares         Price \$213.04 - \$382.38       Most Preferred Airlines 100 P opriated by PELDMONT AIRLINES AS AMERICAN EAGLE       Show all details ∨         Price \$213.04 - \$382.38       American Alines 0037 opriated by PELDMONT AIRLINES AS AMERICAN EAGLE       Show all details ∨         Price \$213.04 - \$382.38       O6:20a TYS → 07:18a ORD Nonstop       1h 58m       \$221.84         View Fares       06:20a TYS → 07:18a ORD Nonstop       1h 58m       \$221.84         View Fares       06:20a TYS → 07:18a ORD Nonstop       1h 58m       \$221.84         View Fares       03:45p ORD → 11:15p TYS 1 stop PHL       6h 30m       View Fares                                                                                                    | rmanze mp rge Search art - Mon, May 17 Depart 06.00 A - 01:15 P                                                                                                    | Flight Number S                                                      | Bearch         Q         Sorted By:         Prefere           ican         06:20a TYS → 07:1         09:00p ORD → 11:4 <sup>1</sup> American Artimes 6125 / 6087 or Artimes 6125 / 6087 or Artimes 6125                                                                                                    | Rea ORD Nonstop<br>2p TYS Nonstop<br>perated by PIEDMONT AIRLINES AS                                                                                                    | 1h 58m<br>1h 42m                     | Displaying: 54 out of 54 results.<br>Previous 1 2 3 4 5 6 Next   All<br>\$213.04<br>View Fares                                                                       |
| Depend 01:15 P - 00:00 P       Airlines <sup>1,2</sup> 09:00p ORD → 11:42p TYS Nonstop       1h 42m       View Fares         Arrive 04:50 P - 11:42 P       Airlines <sup>1,2</sup> 09:00p ORD → 11:42p TYS Nonstop       1h 42m       View Fares         **       **       **       **       **       **       **       **         Price       \$213.04 - \$392.38       **       Most Preferred Airlines 1007 operated by PEAARLINES AS AMERICAN EAGLE       **       **       **         Price       \$213.04 - \$392.38       **       **       **       **       **       **         Price       \$213.04 - \$392.38       **       **       **       **       **       **       **       **       **       **       **       **       **       **       **       **       **       **       **       **       **       **       **       **       **       **       **       **       **       **       **       **       **       **       **       **       **       *       *       **       *       *       *       **       **       *       *       *       *       *       *       *       *       *       *       *       *       *                                                                                                    | Pinanze Trip<br>nge Search<br>art - Mon, May 17<br>Depart 06:00 A - 01:15 P<br>Arrive 06:52 A - 07:59 P                                                                                                    | Flight Number S                                                      | Search Q Sorted By: Prefere<br>ican 06:20a TYS $\rightarrow$ 07:1<br>09:00p ORD $\rightarrow$ 11:4<br><sup>1</sup> American Aithes 6125 / 6087 or<br>AMERICAN EAGLE                                                                                                    | Rea ORD Nonstop<br>2p TYS Nonstop<br>PietoMONT AIRLINES AS<br>Fare                                                                                                    | 1h 58m<br>1h 42m                     | Displaying: 54 out of 54 results.<br>Previous 1 2 3 4 5 6 Next   All<br>\$213.04<br>View Fares<br>Show all details v                                                 |
| Arrive 04 50 P - 11.42 P <sup>1</sup> American Alifines 6087 operated by PSAAIRLINES AS AMERICAN EAGLE          Price \$213.04 - \$382.38       Most Preferred Airline for ORAU        Show all details ∨          Price \$213.04 - \$382.38              American             Airlines 1               O6:20a TYS → 07:18a ORD Nonstop             In 58m               \$221.84          play Settings               American             Airlines 51/2 ORD → 11:15p TYS             1 stop PHL             6h 30m               \$221.84                                                                                                    | Inge Search         Inge Search           Inge Search         Inge Search           Inge Search | Flight Number S<br>Amer<br>Airline<br>Most Preferre                  | Bearch Q Sorted By: Prefere<br>ican 06:20a TYS $\rightarrow$ 07:1<br>09:00p ORD $\rightarrow$ 11:4<br><sup>1</sup> American Arlines 6125/6087 or<br>A Airline for ORAU / Least Cost Logical<br>ican 10:05a TYS $\rightarrow$ 04:0                                                                                                    | Received by PIEDMONT AIRLINES AS Fare 7p ORD 1 stop CLT                                                                                                    | 1h 58m<br>1h 42m<br>7h 02m           | Displaying: 54 out of 54 results.<br>Previous 1 2 3 4 5 6 Next   All<br>\$213.04<br>View Fares<br>Show all details ~<br>\$220.34                                     |
| Most Preferred Airline for ORAU     Show all details ∨       Price \$213.04 - \$382.38     American<br>Airlines <sup>1</sup> 06:20a TYS → 07:18a ORD     Nonstop     1h 58m     \$221.84       03:45p ORD → 11:15p TYS     1 stop PHL     6h 30m     View Fares                                                                                                    | Pinanze Trip           nge Search           art - Mon, May 17           Depart 06:00 A - 01:15 P           Arrive 08:52 A - 07:59 P           rn - Fri, May 21           Depart 01:15 P - 00:00 P                                                                                                    | Flight Number S<br>Amer<br>Airline<br>Most Preferre                  | Search     Q     Sorted By:     Prefere       ican     06:20a TYS $\rightarrow$ 07:1       09:00p ORD $\rightarrow$ 11:4 <sup>1</sup> American Aithes 8125 / 6087 or<br>AMERICAN EAGLE       d Airline for ORAU / Least Cost Logical       ican       10:05a TYS $\rightarrow$ 04:0       09:00p ORD $\rightarrow$ 11:4                                                                                                    | nce     ✓       8a ORD     Nonstop       2p TYS     Nonstop       2p TYS     Nonstop       Fare     ✓       7p ORD     1 stop CLT       2p TYS     Nonstop                                                                                                    | 1h 58m<br>1h 42m<br>7h 02m<br>1h 42m | Displaying: 54 out of 54 results.<br>Previous 1 2 3 4 5 6 Next   All<br>\$213,04<br>View Fares<br>Show all details ~<br>\$220,34<br>View Fares                       |
| Price \$213.04 - \$382.38       American       06:20a TYS $\rightarrow$ 07:18a ORD       Nonstop       1h 58m       \$221.84         play Settings       American Airlines1       06:20a TYS $\rightarrow$ 07:18a ORD       Nonstop       1h 58m       \$221.84         value Settings       View Fares                                                                                                    | Imailize Trip           nge Search           nrt - Mon, May 17           Depart 06:00 A - 01:15 P           Arrive 06:52 A - 07:50 P           rn - Fri, May 21           Depart 01:15 P - 09:00 P           Arrive 04:50 P - 11:42 P                                                                                                    | Flight Number S<br>Amer<br>Airline<br>Most Preferre                  | Search     Q     Sorted By:     Prefere       ican     06:20a TYS $\rightarrow$ 07:1       09:00p ORD $\rightarrow$ 11:4 <sup>1</sup> American Artines 6125 / 6087 or<br>AMERICAN EACLE       d Airline for ORAU / Least Cost Logical       ican       10:05a TYS $\rightarrow$ 04:0       09:00p ORD $\rightarrow$ 11:4 <sup>1</sup> American Artines 5087 operated<br>2 American Artines 5087 operated       AcACLE                                                                                                    | Ance                                                                                                    | 1h 58m<br>1h 42m<br>7h 02m<br>1h 42m | Displaying: 54 out of 54 results.<br>Previous 1 2 3 4 5 6 Next   All<br>\$213.04<br>View Fares<br>Show all details ~<br>\$220.34<br>View Fares                       |
| play Settings Airlines <sup>1</sup> Airlines <sup>1</sup> 03:45p ORD → 11:15p TYS 1 stop PHL 6h 30m View Fares                                                                                                    | Imanze mp           nge Search           art - Mon, May 17           Depart           06 00 A - 01:15 P           Arrive           06:52 A - 07:59 P           rn - Fri, May 21           Depart           01:15 P - 09:00 P           Arrive           04:50 P - 11:42 P                                                                                                    | Flight Number S<br>Amer<br>Airline<br>Most Preferre<br>Most Preferre | Bearch       Q       Sorted By:       Prefere         ican       06:20a TYS $\rightarrow$ 07:1         09:00p ORD $\rightarrow$ 11:4 <sup>1</sup> American Airlines 6125 / 6087 or         Addirfice for ORAU / Least Cost Logical         ican         10:05a TYS $\rightarrow$ 04:0         09:00p ORD $\rightarrow$ 11:4 <sup>1</sup> American Airlines 5567 operated 2AMERCAN EACLE         *American Airlines 6087 operated EACLE         a dirline for ORAU                                                                                                    | noe     Image: Comparison of the system       8a ORD     Nonstop       2p TYS     Nonstop       2p TYS     Nonstop       Fare     Image: Comparison of the system       7p ORD     1 stop CLT       2p TYS     Nonstop       by PEAARLINES AS AMERICAN EAGLE     Image: Comparison of the system       by PEDMONT AIRLINES AS AMERICAN EAGLE     Image: Comparison of the system                                                                                                    | 1h 58m<br>1h 42m<br>7h 02m<br>1h 42m | Displaying: 54 out of 54 results.<br>Previous 1 2 3 4 5 6 Next   All<br>\$213.04<br>View Fares<br>Show all details ~<br>\$220.34<br>View Fares<br>Show all details ~ |
|                                                                                                    | Price         \$213.04 - \$382.38                                                                                                    | Flight Number S<br>Amer<br>Airline<br>Most Preferre<br>Most Preferre | Rearch       Q       Sorted By:       Prefere         ican       06:20a TYS $\rightarrow$ 07:1         09:00p ORD $\rightarrow$ 11:4 <sup>1</sup> American Aritines 6125 / 6087 or         Ad Airline for ORAU / Least Cost Logical         ican         10:05a TYS $\rightarrow$ 04:0         09:00p ORD $\rightarrow$ 11:4 <sup>1</sup> American Aritines 5057 operated <sup>2</sup> American Aritines 5057 operated <sup>2</sup> American Aritines 6087 operated <sup>2</sup> American Aritines 6087 operated <sup>2</sup> American Aritines 6087 operated <sup>2</sup> American Aritines 6087 operated <sup>2</sup> American Aritines 6087 operated <sup>2</sup> American Aritines 6087 operated <sup>2</sup> American Aritines 6087 operated <sup>2</sup> American Aritines 6087 operated <sup>3</sup> American Aritines 6087 operated <sup>4</sup> American Aritines 6087 operated <sup>3</sup> American Aritines 6087 operated <sup>4</sup> American Aritines 6087 operated <sup>4</sup> American Aritines 6087 operated <sup>4</sup> American Aritines 6087 operated <sup>4</sup> American Aritines 6087 operated <sup>4</sup> American Aritines 6087 operated <sup>4</sup> American Aritines 6087 operated <sup>4</sup> American Aritines 6087 operated <sup>4</sup> American Aritines 6087 operated <sup>4</sup> American Aritines 6087 operated <td>noce     Image: Comparison of the second second secon</td> <td>1h 58m<br/>1h 42m<br/>7h 02m<br/>1h 42m</td> <td>Displaying: 54 out of 54 results.<br/>Previous 1 2 3 4 5 6 Next   All<br/>\$213.04<br/>View Fares<br/>Show all details ~<br/>Show all details ~<br/>Show all details ~</td> | noce     Image: Comparison of the second second secon | 1h 58m<br>1h 42m<br>7h 02m<br>1h 42m | Displaying: 54 out of 54 results.<br>Previous 1 2 3 4 5 6 Next   All<br>\$213.04<br>View Fares<br>Show all details ~<br>Show all details ~<br>Show all details ~     |

## Click on View Fares to see more information on the flights. <u>Use this estimate for your travel</u> <u>Request.</u>

| American              | 06:20a TYS → 07:18a ORD                                                                                   | Nonstop 1h 58m                                                                                 | \$213.04           |
|-----------------------|----------------------------------------------------------------------------------------------------|------------------------------------------------------------------------------------------------|--------------------|
| Airlines <sup>1</sup> | 09:00p ORD → 11:42p TYS<br><sup>1</sup> American Airlines 6125 / 6087 operated by PIEDW<br>AMERICAN EAGLE | Nonstop 1h 42m                                                                                 | Hide Fares         |
| Most Preferred Airl   | ne for ORAU / Least Cost Logical Fare                                                                     |                                                                                                | Hide all details 🔨 |
| DEPART                | X Mon, May 17 - Knoxville, TN to Chicago, I                                                               | L                                                                                              | Hide details A     |
| Mon, May 17           | 06:20a TYS → 07:18a ORD 1h 58n                                                                            | American Airlines 6125 View seats<br>Embraer RJ145<br>Operated by PIEDMONT AIRLINES AS AMERI   | CAN EAGLE          |
| RETURN                | 🛠 Fri, May 21 – Chicago, IL to Knoxville, TN                                                              |                                                                                                | Hide details A     |
| Fri, May 21           | 09:00p ORD $\rightarrow$ 11:42p TYS 1h 42n                                                                | n American Airlines 6087 View seats<br>Embraer RJ145<br>Operated by PIEDMONT AIRLINES AS AMERI | CAN EAGLE          |

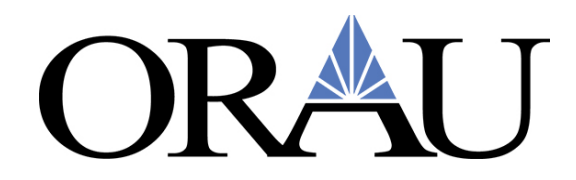

The Green Check Mark means this flight is within ORAU's Travel Policy. The yellow exclamation mark means this flight triggers an audit rule and manager approval is required.

| Free Checked Bags | Refundable                  |                                                                                   |                                                                                                    |
|-------------------|-----------------------------|-----------------------------------------------------------------------------------|----------------------------------------------------------------------------------------------------|
| 0                 | No                          | \$230.64                                                                          |                                                                                                    |
| 0                 | Yes<br>Fees may apply       | \$383.52                                                                          |                                                                                                    |
|                   |                             |                                                                                   |                                                                                                    |
|                   | Free Checked Bags<br>0<br>0 | Free Checked Bags     Refundable       0     No       0     Yes<br>Fees may apply | Free Checked Bags     Refundable       0     No     \$230.64       0     Yes<br>Fees may apply     \$383.52 |

### Click the blue box beside the green arrow and this page will appear:

| Trip Summary                                                    | Review an   | nd Reserve Fligh                    | t                 |                                                                                                   |                |
|-----------------------------------------------------------------|-------------|-------------------------------------|-------------------|---------------------------------------------------------------------------------------------------|----------------|
| Flights Selected                                                | REVIEW FLIC | GHTS                                |                   |                                                                                                   |                |
| Round Trip                                                      | DEPART      | 🛪 Mon, May 17 – Knoxville, TN te    | Chicago, IL / :   | 2h 46m layover in Washington, DC                                                                  | Hide details / |
| TYS - ORD<br>Depart: Mon, 05/17/2021<br>Return: Fri, 05/21/2021 | Mon, May 17 | 08:00a TYS $\rightarrow$ 09:29a DCA | 1h 29m            | American Airlines 5149<br>Canadair Regional Jet 700<br>Operated by PSA AIRLINES AS AMERICAN EAGLE |                |
| Finalize Trip                                                   |             | Layover in Washington, DC           | 2h 46m            | Washington D.C. Ronald Reagan National Airport                                                    |                |
|                                                                 |             | 12:15p DCA $\rightarrow$ 01:35p ORD | 2h 20m            | American Airlines 985<br>Boeing 737-800                                                           |                |
|                                                                 | RETURN      | 🛪 Fri, May 21 - Chicago, IL to Kr   | ioxville, TN / 2h | n 28m layover in Philadelphia, PA                                                                 | Hide details   |
|                                                                 | Fri, May 21 | 03:45p ORD $\rightarrow$ 06:52p PHL | 2h 07m            | American Airlines 2608<br>Airbus Industrie A321                                                   |                |
|                                                                 |             | Layover in Philadelphia, PA         | 2h 28m            | Philadelphia Intl Airport                                                                         |                |
|                                                                 |             | 09:20p PHL $\rightarrow$ 11:15p TYS | 1h 55m            | American Airlines 6254<br>Embraer RJ145<br>Operated by PIEDMONT AIRLINES AS AMERICAN EAGLE        |                |

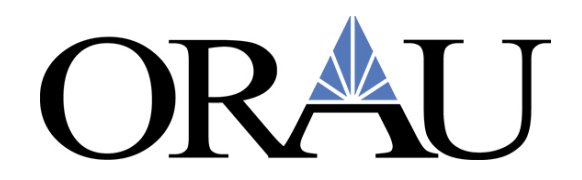

| Flight                                                                     |                                                                                                    |                                                                                                    | Seat                                                                                                    |
|----------------------------------------------------------------------------|----------------------------------------------------------------------------------------------------|----------------------------------------------------------------------------------------------------|----------------------------------------------------------------------------------------------------|
| AA 5149                                                                    | Main Cabin (                                                                                            | S)                                                                                                    | Select a seat                                                                                                    |
| AA 985                                                                     | Main Cabin (                                                                                            | S)                                                                                                    | Select a seat                                                                                                    |
| AA 2608                                                                    | Main Cabin (                                                                                            | G)                                                                                                    | Select a seat                                                                                                    |
| AA 6254                                                                    | Main Cabin (                                                                                            | G)                                                                                                    | Select a seat                                                                                                    |
|                                                                            |                                                                                                    |                                                                                                    |                                                                                                    |
|                                                                            | FILICE SC                                                                                               |                                                                                                    |                                                                                                    |
| Description                                                                | Fare                                                                                                    | Taxes and Fees                                                                                                    | Charges                                                                                                    |
| Description<br>Airfare                                                     | Fare<br>\$171.39                                                                                        | Taxes and Fees<br>\$59.25                                                                                                    | Charges<br>\$230.64                                                                                                    |
| Description<br>Airfare                                                     | Fare<br>\$171.39                                                                                        | Taxes and Fees<br>\$59.25<br>Total Estimated Co<br>Total Due No                                                                                                    | Charges<br>\$230.64<br>>st: \$230.64<br>>w: \$230.64                                                                                                    |
| Description<br>Airfare                                                     | Fare<br>\$171.39                                                                                        | Taxes and Fees<br>\$59.25<br>Total Estimated Co<br>Total Due No                                                                                                    | Charges<br>\$230.64<br>bst: \$230.64<br>bw: \$230.64                                                                                                    |
| METHOD<br>PLEASE NOT                                                       | Fare<br>\$171.39<br>OF PAYN<br>E: All airline tick                                                      | Taxes and Fees<br>\$59.25<br>Total Estimated Co<br>Total Due No<br>MENT<br>tets will be charged to                                                                         | Charges<br>\$230.64<br>bet: \$230.64<br>bw: \$230.64<br>ORAU's central billing account.                                                                                                    |
| Description<br>Airfare<br>METHOD<br>PLEASE NOT<br>This purchase            | Fare<br>\$171.39<br>OF PAYN<br>E: All airline tick<br>will be charged                                   | Taxes and Fees<br>\$59.25<br>Total Estimated Co<br>Total Due No<br>AENT<br>tets will be charged to<br>I to your company dire                                               | Charges<br>§230.64<br>pst: \$230.64<br>pst: \$230.64<br>ORAU's central billing account.                                                                                                    |
| Description<br>Airfare<br>METHOD<br>PLEASE NOT<br>This purchase            | Fare<br>\$171.39<br>OF PAYN<br>E: All airline tick<br>will be charged                                   | Taxes and Fees<br>\$59.25<br>Total Estimated Co<br>Total Due No<br>MENT<br>tets will be charged to<br>I to your company dire                                               | Charges<br>§230.64<br>pst: \$230.64<br>w: \$230.64<br>ORAU's central billing account.                                                                                                    |
| METHOD<br>PLEASE NOT<br>This purchase                                      | Fare<br>\$171.39<br>OF PAYN<br>E: All airline tick<br>will be charged<br>s a Non-Re                     | Taxes and Fees<br>\$59.25<br>Total Estimated Co<br>Total Due No<br>MENT<br>tets will be charged to<br>I to your company dire<br>effundable Tickel                          | Charges<br>§230.64<br>pst: \$230.64<br>oRAU's central billing account.<br>ectly.                                                                                                    |
| Description<br>Airfare<br>METHOD<br>PLEASE NOT<br>This purchase<br>Custome | Fare<br>\$171.39<br>OF PAYN<br>E: All airline tick<br>will be charged<br>S a Non-Re<br>rs holding NON-R | Taxes and Fees<br>S59.25<br>Total Estimated co<br>Total Due No<br>MENT<br>tets will be charged to<br>I to your company dire<br>effundable Ticket<br>tEFUNDABLE type ticket | Charges S230.64 Port S230.64 Port S230.64 Po |

### <u>Do Not Reserve Flight and Continue until your trip is fully approved. Click the back button to</u> <u>return to the travel module.</u>

By completing this booking, you agree to the fare rules and restrictions and hazardous goods policy.

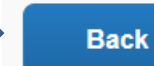

**Reserve Flight and Continue** 

For **Hotel** estimates, follow these steps:

- 1. Click the hotel icon
- 2. Enter the check in and check out dates
- 3. Enter the mileage information
- 4. Click how far you want to stay away from the airport, company location, address or reference point/zip code
- 5. If you choose reference point/zip code, enter that information in the box provided
- 6. Click Search

| ORAU                                                                                                    |
|----------------------------------------------------------------------------------------------------|
| Booking for myself   Book for a guest                                                                                                    |
|                                                                                                    |
| Hotel Search                                                                                                    |
| It is important to review your cancellation policy prior to<br>confirming your reservation. Please be aware that<br>choosing "select" for your hotel choice will create a<br>guaranteed reservation with the hotel and be subject to<br>cancellation penalties. You must "submit for purchase"<br>to ensure invoicing is completed. |
| Check-in Date Check-out Date                                                                                                    |
| Search within 5 miles from                                                                                                    |
| Airport     Address     Company     Beference Point / Zip                                                                                                    |
| Location Code                                                                                                    |
| Reference Point / Zip Code<br>(e.g. 'Statue of Liberty', '90210' or 'Alexandria, VA')                                                                                                    |
| Only show results showing:                                                                                                    |
|                                                                                                    |
|                                                                                                    |
| Search                                                                                                    |

Once you click Search, this page will appear:

| Trip Summary                                                                                                    | Hotel Per [                                                                                                    | Diem Loca                                    | tions                    |                                                                    |  |
|----------------------------------------------------------------------------------------------------|----------------------------------------------------------------------------------------------------|----------------------------------------------|--------------------------|--------------------------------------------------------------------|--|
| Select a Hotel<br>Nights: 4<br>Chicago O'Hare Intl Airport, Chicago, IL<br>Check-in: Mon, 05/17/2021<br>Check-out: Fri, 05/21/2021 | Search for Locations m<br>Country/Region (Select a C<br>States)<br>United States (US)<br>State/Province @<br>Illinois (IL)<br>Location<br>Chicago – Cook County | ear:<br>Country/Region to get a list of<br>v | of locations or          |                                                                    |  |
|                                                                                                    | Lodging Rate<br>\$ 216                                                                                                    | Meals Rate<br>\$ 71                          | Incidentals Rate<br>\$ 5 |                                                                    |  |
|                                                                                                    | Please choose the per                                                                                                    | diem location for your                       | hotel                    | Start Over <pre><previous< pre=""> Next &gt;&gt;</previous<></pre> |  |

Click Next once you have reviewed the Lodging rates for the city and state you entered for lodging.

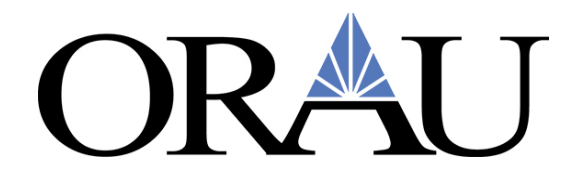

After you click Next, this page will appear:

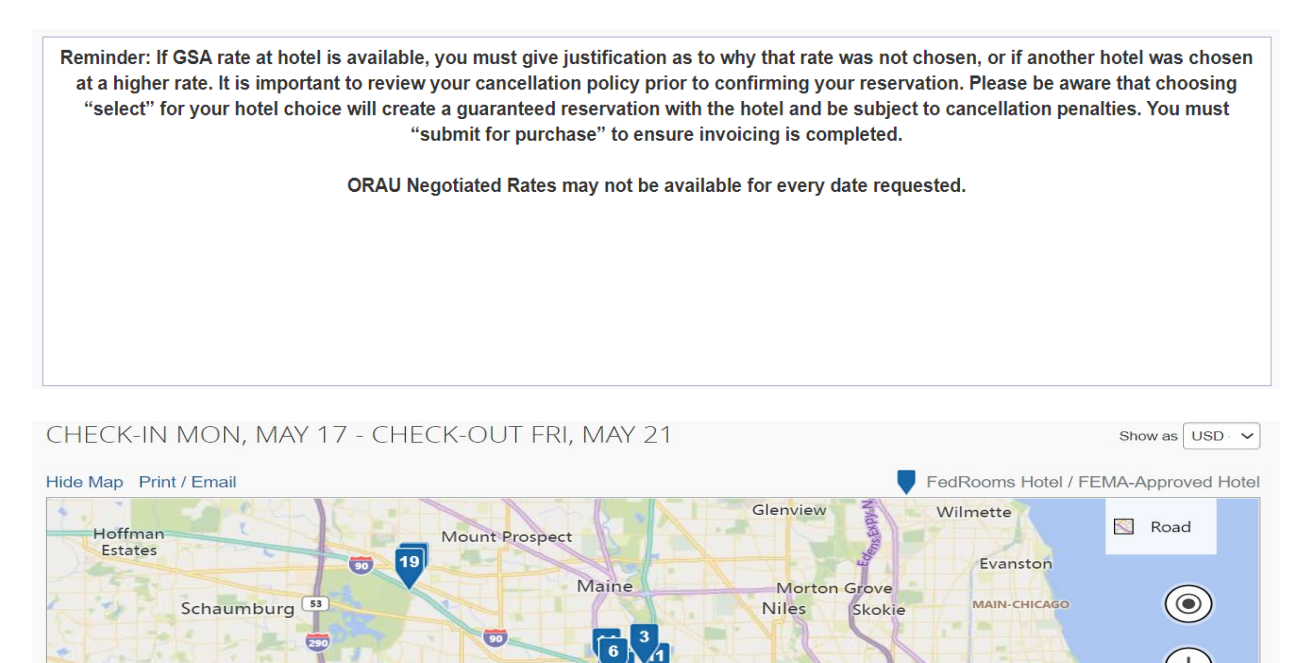

GALEWOOD

Oak Park

Review the fares listed to get an idea of what to put on your Travel Request for Lodging.

Proviso

Maywood

390

Carol Stream

Bing Milton

Expy\_W

Lombard

355

Bloomingdale

NORTH TOWN

UPT

FIFTH CITY

© 2021 TomTom, © 2021 Micros

Lin

Chicago

In Park Square

2 km

Ter

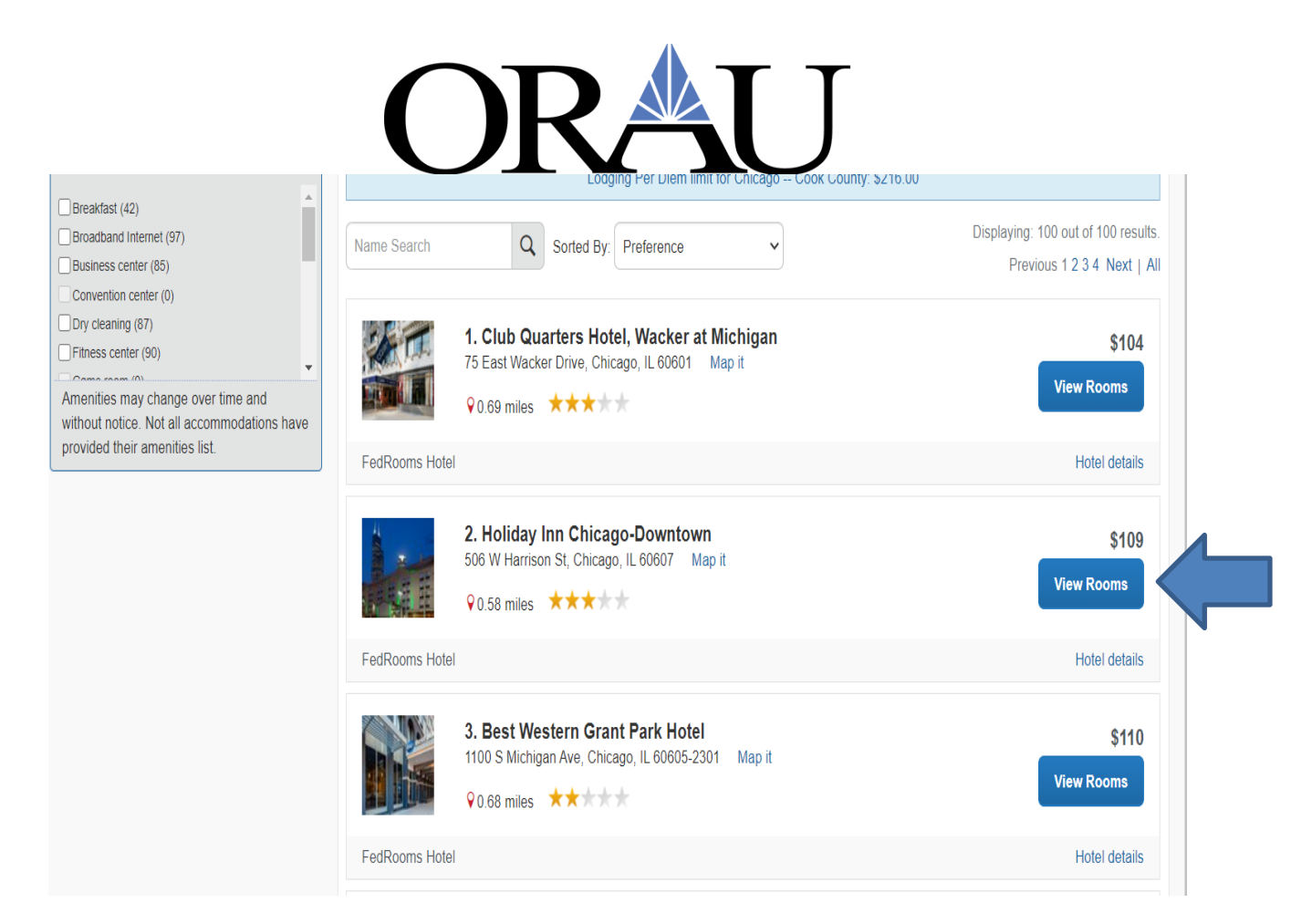

Click View Rooms on the hotel of your choice to see the full estimated cost of your stay. Once you click View Rooms this page will appear:

|              | I rip Summary                                           | REVIEW HOTEL                                                                                                    | ROOM                                                                                         |                                                          |                                                                                    |
|--------------|---------------------------------------------------------|----------------------------------------------------------------------------------------------------|----------------------------------------------------------------------------------------------|----------------------------------------------------------|------------------------------------------------------------------------------------|
| Ţ            | Nights: 4                                               | Kinzie Hotel                                                                                                    |                                                                                              |                                                          | - Mar Descrites Deile Continental Delfat                                           |
|              | Chicago, IL, USA                                        | 4 Nights   1 Guest*                                                                                                    | 4 Sq Ft Kg Ba Upscale Am                                                                     | ienities with Connect Evening                            | g Mgr Reception Dally Continental Brktst                                           |
|              | Check-in: Mon, 05/17/2021<br>Check-out: Fri, 05/21/2021 | Check-in<br>Monday, May 17, 2021                                                                                                    | <b>Check-out</b><br>Friday, May 21, 2021                                                     | Address<br>20 W Kinzie St                                | Phone<br>312-395-9000                                                              |
|              |                                                         |                                                                                                    |                                                                                              | United Otatas                                            |                                                                                    |
| $\checkmark$ | Finalize Trip                                           |                                                                                                    |                                                                                              | United States                                            |                                                                                    |
| $\checkmark$ | Finalize Trip                                           | * We reserve every hotel root check-in.                                                                                                    | m for 1 guest only, regardless of                                                            | f the number of actual travelers sh                      | naring the room. The primary traveler's name is attached to the reservation for ho |
|              | Finalize Trip                                           | * We reserve every hotel root<br>check-in.                                                                                                    | m for 1 guest only, regardless of                                                            | the number of actual travelers sh                        | naring the room. The primary traveler's name is attached to the reservation for ho |
|              | Finalize Trip                                           | * We reserve every hotel room<br>check-in.<br>PROVIDE HOTE<br>Your preferences and cor                                                               | m for 1 guest only, regardless of<br>EL ROOM PREFE<br>mments will be passed to th            | the number of actual travelers st<br>RENCES              | naring the room. The primary traveler's name is attached to the reservation for ho |
|              | Finalize Trip                                           | * We reserve every hotel root<br>check-in.<br>PROVIDE HOTE<br>Your preferences and cor<br>Comments (30 character max                                 | m for 1 guest only, regardless of<br>EL ROOM PREFE<br>mments will be passed to th<br>)       | the number of actual travelers st<br>RENCES<br>he hotel. | naring the room. The primary traveler's name is attached to the reservation for ho |
|              | Finalize Trip                                           | * We reserve every hotel root<br>check-in.<br>PROVIDE HOTE<br>Your preferences and cor<br>Comments (30 character max<br>Ex: Need early check-in (10a | m for 1 guest only, regardless of<br>EL ROOM PREFE<br>mments will be passed to th<br>)<br>m) | the number of actual travelers st<br>RENCES<br>he hotel. | naring the room. The primary traveler's name is attached to the reservation for ho |

# **ORA**I J **REVIEW PRICE SUMMARY**

| Description  | Nightly rate | Dates               | Total        |
|--------------|--------------|---------------------|--------------|
| Kinzie Hotel | \$116.35     | May 17 - May 19     | \$232.70     |
|              | \$179.00     | May 19 - May 21     | \$358.00     |
|              |              | Total Estimated Cos | st: \$590.70 |

Total Due Now: \$0.00\*\*

\* May not include taxes or additional fees. \*\* Remaining amount due at hotel location.

### SELECT A METHOD OF PAYMENT

PLEASE NOTE: All airline tickets will be charged to ORAU's central billing account.

The credit card you select will be held to confirm your reservation. You will not be charged in full until your hotel stay.

There are no credit cards defined. V (2) Add credit card

\* Indicates credit card is a company card

#### ACCEPT RATE DETAILS AND CANCELLATION POLICY

Please review the rate details and cancellation policy provided by the hotel.

Please review the rate rules and restrictions before continuing.

The hotel provided the following information:

TOTAL RATE: 763.69 USD

RATE CHANGES OVER DURATION OF STAY

### Do not Reserve the Hotel until your trip is fully approved. Click the back button to return to the travel module.

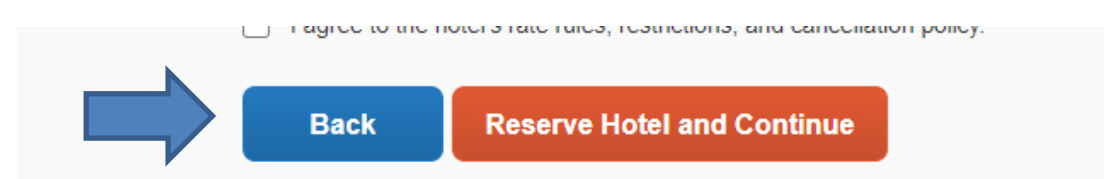

For **Rental Car** estimates, follow these steps:

- 1. Click the car icon
- 2. Enter the pick-up and drop-off dates and times
- 3. Choose Airport terminal and enter airport or Off-Airport and enter location
- 4. If you plan to return the vehicle to another location, click Return car to another location
- 5. Enter the return location
- 6. Click Search

| ORAL                                                                                                    |
|----------------------------------------------------------------------------------------------------|
| Booking for myself   Book for a guest                                                                                                    |
|                                                                                                    |
| National Emerald Club Members should always book an<br>Intermediate size car. When picking up the car you will<br>be able to choose any car from the Emerald Aisle<br>selections. |
| Car Search                                                                                                    |
| Pick-up date                                                                                                    |
| 12:00 pm 🗸                                                                                                    |
| Drop-off date                                                                                                    |
| 12:00 pm 🗸                                                                                                    |
| - Pick up car at                                                                                                    |
|                                                                                                    |
| Airport Terminal O Off-Airport                                                                                                    |
| Please enter an airport.                                                                                                    |
|                                                                                                    |
| Return car to another location                                                                                                    |
| More Search Options                                                                                                    |
|                                                                                                    |
| Search                                                                                                    |

This page will appear showing rental car options:

| Trip Summary                                                          | Please Note: The purchase of car rental insurance is not an allowable cost. National/Enterprise rates include CDW and Liability coverage.<br>Please only book an alternate vendor if National and/or Enterprise are not available. |             |              |              |                    |               |                 |  |
|-----------------------------------------------------------------------|----------------------------------------------------------------------------------------------------|-------------|--------------|--------------|--------------------|---------------|-----------------|--|
| Select a Car<br>Pick-up: Mon, 05/17/2021<br>Drop-off: Fri, 05/21/2021 | PICK UP: (ORD) ON MON, MAY 17 12:00 PM<br>RETURN: FRI, MAY 21 12:00 PM<br>Hide matrix Print / Email                                                                                                    |             |              |              |                    |               | Show as USD - 🗸 |  |
| Finalize Trip                                                         | All<br>14 results                                                                                                    | Compact Car | Constant Car | Standard Car | 😴<br>Full-size Car | 🦛<br>Mini Van | Standard SUV    |  |
|                                                                       | Most Preferred                                                                                                    | 245.29      | 245.29       | 261.42       | 266.80             | 390.49        | 390.49          |  |
| Car Display Filters                                                   | Most Preferred                                                                                                    | 245.29      | 245.29       | 250.66       | 256.05             | 374.35        | 374.35          |  |

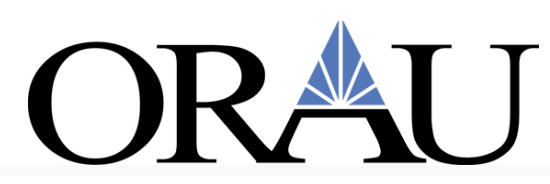

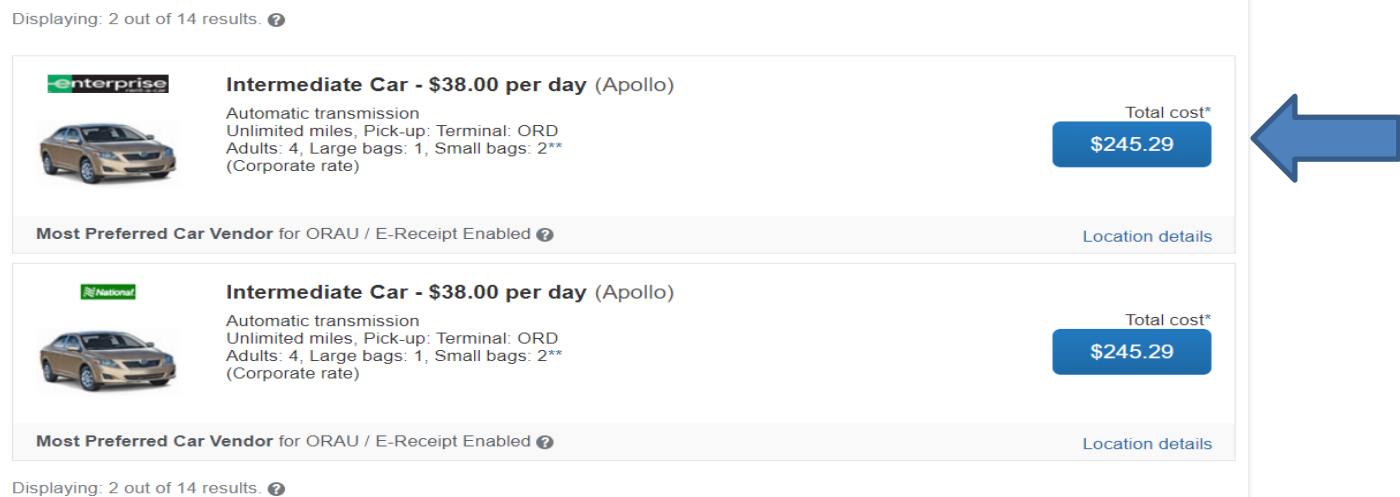

### Click on the blue button that shows the cost of the rental vehicle and this page will appear:

|           | Trip Summary                                          | Review                                                      | Review and Reserve Car                                                                                      |                           |                                              |                        |  |
|-----------|-------------------------------------------------------|-------------------------------------------------------------|----------------------------------------------------------------------------------------------------|---------------------------|----------------------------------------------|------------------------|--|
| Ø         | Car Selected                                          | REVIEW<br>Enterprise                                        | RENTAL C<br>Car Rental                                                                                      | AR<br>Location Details    |                                              |                        |  |
|           | Pick-up: Mon, 05/17/2021<br>Drop-off: Fri, 05/21/2021 | <b>Type</b><br>Intermediate C<br>Features                   | ar Airport T                                                                                                | erminal<br>nicago         | Drop-off<br>Airport Terminal<br>ORD: Chicago |                        |  |
|           | Finalize Trip                                         |                                                             | 12:00 pr                                                                                                    | n Mon, 05/17/2021         | 12:00 pm Fri, 05/21/2021                     | i                      |  |
|           |                                                       | Your preferenc<br>Comments (30 ct<br>ICARICAR               | Your preferences and comments will be passed to the rental car agency. Comments (30 character max) ICARICAR |                           |                                              |                        |  |
| REVIEW PF |                                                       |                                                             | SUMMAF                                                                                                    | RY                        |                                              |                        |  |
| Descri    |                                                       | Description                                                 | Daily Rate                                                                                                  | Dates                     | Total                                        |                        |  |
|           |                                                       | Enterprise Car Rental                                       | \$38.00                                                                                                    | May 17 - May 21           | \$245.29*                                    |                        |  |
|           | Total Estimated Cost: \$245.29                        |                                                             |                                                                                                    |                           |                                              |                        |  |
|           |                                                       | Total Due Now: \$0.00**                                     |                                                                                                    |                           |                                              |                        |  |
|           |                                                       | * Rental provider's estimated<br>** Remaining amount due at | amount. Exact fee<br>rental location.                                                                       | es unknown. Does not incl | lude additional fees incurred                | during time of travel. |  |

Use the cost shown for the rental car estimate on your travel request.

Back

**Reserve Car and Continue** 

## <u>Do not reserve the car until your trip is fully approved. Click the back button to return to the Travel Module.</u>